Business Banking Help Guide:

goldfields

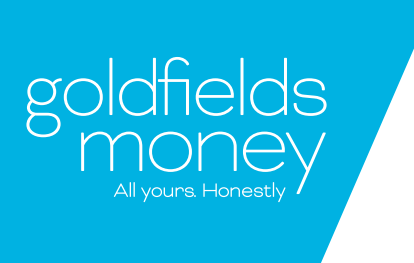

### Introduction

#### Intro to Business Banking

Business Banking is designed to help modern businesses perform their financial tasks at a higher level than what Internet Banking allows. See below a list of features that Business Banking offers:

- You can set up delegated users. This means you can set up each of your employees/business partners with their own log in and choose what each delegated user has access to and functions they can perform, within set limits. Need someone to just have a view only access or maybe be able to only create payments but not authorise them? You can do all that!
- You can create batch payments. This means you can pay multiple people at once! Have 10 employees? Maybe 100? You can pay them all in one payment!
- You can also upload aba files! This eliminates the need to key in payment details by hand, saving you time. Just upload the aba file and press continue!
- You can also have many to sign (MTS). This means having one or more users or account holders to authorise a payment. This is a great feature to make your business banking more secure.

To access all of these topics and more, click on the subject line on the contents page,, it will take you right where you need to go!

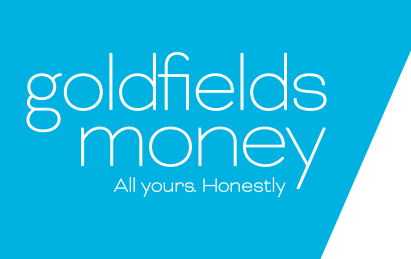

### Contents

#### Contents

| Intro to Business Banking                                | 2  |
|----------------------------------------------------------|----|
| Contents                                                 | 3  |
| Logging In                                               | 4  |
| First Steps                                              | 4  |
| Delegated Users                                          | 5  |
| What is Batch Processing?                                | 15 |
| Batch Statuses                                           | 21 |
| ABA Files                                                | 22 |
| How to import ABA files                                  | 24 |
| What file formats are available for the bank statements? | 26 |
| ABA file format FAQs                                     | 26 |
| Authorising Payments                                     | 29 |
| How to authorise your payment                            | 30 |
| Authorisation Process                                    | 32 |
| Many to Sign (MTS)                                       | 33 |
| What is 2 Factor Authentication?                         | 34 |
| Still stuck?                                             | 35 |

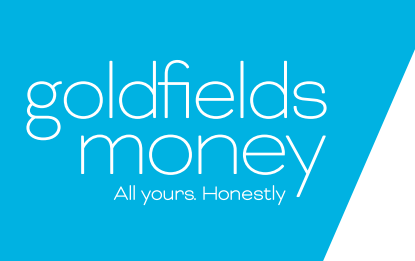

### First Steps

### Logging In

Now you have your account set up, you can go to our website and log in as you see below:

| goldfields<br>monev  | about | products | resources | contact | internet banking business banking |
|----------------------|-------|----------|-----------|---------|-----------------------------------|
| all yours Honesciy 🗸 |       |          |           |         |                                   |

| Welcome! Let's get banking.               |       |
|-------------------------------------------|-------|
| Soldfields<br>Money<br>All yours Honestly |       |
| Login to your acc                         | ount  |
| Customer number*                          | 1     |
| Username*                                 |       |
| Password*                                 |       |
|                                           | Login |

- Customer Number: This contains your 6 digit account number. E.g. 102456 or you may have an 8 digit number that looks something like this: 10001234.
- Username: This is specific to the individual user. You can have multiple delegated users and their usernames are not case sensitive. If you have trouble logging into your account with your specific user, feel free to give us a ring on 1300 464 4653.
- **Password**: This is the password unique to every username and login. For resetting this or enabling your account after too many incorrect login attempts, give us a ring.
- Password Rules: When setting up a password, it must contain at least one each of the following: 1 Uppercase, 1 Lowercase, 1 Number, 1 Special character and also must be 8 characters long in total.

#### Wait. New account or never used Business Banking before?

If no one is currently set up as an account owner or it is your first time using Business Banking, we'll need one of the account signatories to give us a ring on 1300 GO 4 GOLD so we can get them up and running! From there, the account owner can follow the steps below to get everybody else set up and ready to go.

# **Delegated Users**

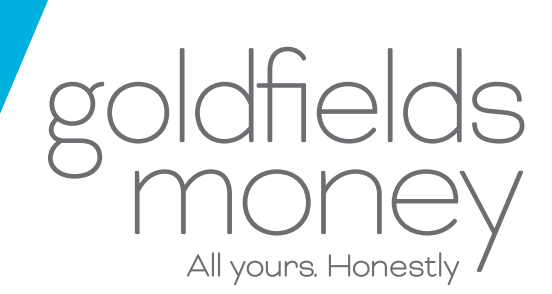

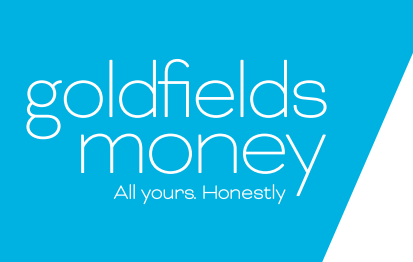

#### Now to set up the delegated user!

| Welcome to your                | internet banking. Last | login at 14:41:54 on 30/04 | 2018                              |                            |
|--------------------------------|------------------------|----------------------------|-----------------------------------|----------------------------|
| goldfie<br>Mon<br>All yours Ho | AC<br>Nety<br>Yestly   | counts Transfer & f        | Pay Manage<br>Contacts<br>Profile | Message                    |
| 🔀 You have 3 u                 | nread messages         | 🖋 You have 0 pen           | ding al Security                  |                            |
| Accounts                       | Transactions           | eStatements                | Delegated Users                   | )                          |
| Ay accounts                    |                        |                            |                                   |                            |
| BOS                            | S Access               |                            |                                   | Available Balance:\$250.21 |
| BSB:                           | 306043 Account Nu      | imber: 515                 |                                   | Current Balance:\$250.21   |
| 🔳 Recent tran                  | sactions               | E Acco                     | unt details                       | 🖴 Make transfer            |

Once logged in, the account owner then selects from the drop down menus at the top, select: Manage > Delegated Users

| . Welcome to your             | Internet banking. Last login at | 14:41:54 on 30/04 | 1/2018                 |         |          |
|-------------------------------|---------------------------------|-------------------|------------------------|---------|----------|
| goldfie<br>Mor<br>All yours H | Accounts                        | Transfer &        | Pay Manage             | Message |          |
| 🔀 You have 3                  | unread messages                 | 🖋 You have 0 per  | nding authorisation(s) |         |          |
| Contacts                      | Profile Security                | Cheques           | Delegated Users        |         |          |
| Roles User:                   | S Authorisation                 | le Description    |                        |         | Actions  |
| Authoriser                    | au                              | thoriser          |                        |         | Ø ×      |
| Initiator                     | Ini                             | tiator            |                        |         | Ø×       |
|                               |                                 | Page              | 1 of 1                 | (       | New Role |

- It will then bring up a page like this. This is where you select to add a new role, or modify an existing role.
   Each user must be assigned a role.
- A role determines what a user is able to do within business banking, and can be broken down into view only or authorisation only or all access.

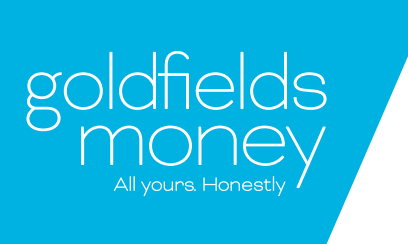

| Contacts                                                         | file Security                                  | Cheques    | Delegated Users |          |              |  |  |
|------------------------------------------------------------------|------------------------------------------------|------------|-----------------|----------|--------------|--|--|
| Roles Users Au                                                   | thorisation                                    |            |                 |          |              |  |  |
| ole Details                                                      |                                                |            |                 |          |              |  |  |
|                                                                  |                                                | (          |                 |          |              |  |  |
| ole Name*                                                        |                                                | Authoriser |                 |          |              |  |  |
| ole Description*                                                 |                                                | Authoriser |                 |          |              |  |  |
|                                                                  |                                                |            |                 |          |              |  |  |
|                                                                  |                                                | BPAY       | Internal        | External | Transactions |  |  |
| ransaction Account                                               | Batches                                        |            |                 |          |              |  |  |
| Transaction Account<br>BOSS Access -<br>515                      | None v                                         | None       | None 🔹          | None •   | None 🔻       |  |  |
| Transaction Account<br>BOSS Access -<br>515<br>efine role access | None  - Please Select None View Only Initiator | None •     | None •          | None •   | None 🔻       |  |  |

What you call the role and descriptor you give is essentially up to you. For example, you can elect to call the role things such as "Treasurer" or "Adminstration Officer" this is your choice completely. The above is just a guide. When defining a role for a user, you need to choose from the following options: View only, Initiator, Authoriser only, Authoriser/Initiator.

- Authoriser: Can only authorise payments not create them
- Initiator: Can only create payments and needs someone else to authorise them
- Auth/ini: Has the capability to do both at different times they can initiate a transaction but not authorise but for another transaction they can authorise but not initiate it.
- You can give users a combination of roles for various tasks. For example, if you want someone to be able to authorise internal transfers but only initiate external ones, you now have that option.

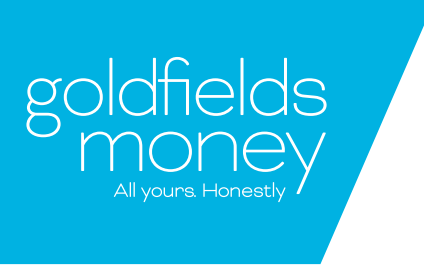

• Once completed, it should look something like below, but with your selections applied. You can split up the role and vary it for different or multiple delegated users.

|   | Contacts         | Profile     | Security | Cheques    | Delegated Users | 1         |              |
|---|------------------|-------------|----------|------------|-----------------|-----------|--------------|
|   | Roles Users      | a Authorisa | ation    |            |                 |           |              |
|   | Role Details     |             |          |            |                 |           |              |
|   | Role Name*       |             |          | Authoriser |                 |           |              |
|   | Role Description | 1*          |          | Authoriser |                 |           |              |
|   | Transaction Ac   | count Batc  | hes      | BPAY       | Internal        | External  | Transactions |
| 1 | BOSS Access -    | AL          | uth Only | Auth Only  | Auth Only       | Auth Only | View Only    |

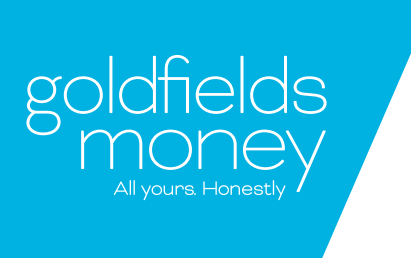

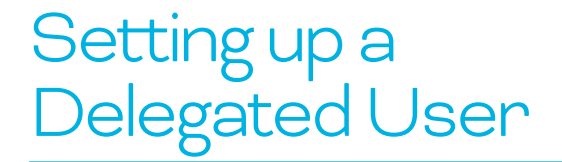

• Now you have created your user, this is where you choose their specific functions. You can choose what the user has access to and what tasks they have the authority to complete on your behalf.

| ~~~~~~~~~~~~~~~~~~~~~~~~~~~~~~~~~~~~~~ |           | , rounare o pen | ang damonodion(a) |             |              |
|----------------------------------------|-----------|-----------------|-------------------|-------------|--------------|
| CdDacts Profile                        | Security  | Cheques         | Delegated Users   | 3           |              |
| Roles Users Author                     | isation   |                 |                   |             |              |
| Pole Details                           | ioution . |                 |                   |             |              |
| Noie Details                           |           |                 |                   |             |              |
| Role Name*                             |           | Authoriser      |                   |             |              |
| Role Description*                      |           | Authoriser      |                   |             |              |
| Transaction Account Ba                 | tches     | BPAY            | Internal          | External    | Transactions |
| BOSS Access -                          | Auth Only | Auth Only •     | Auth Only 🔻       | Auth Only • | View Only •  |
| Define role access                     |           |                 |                   |             |              |
| Can upload payment files               |           |                 |                   |             |              |
| Can Create Payees                      |           |                 |                   |             |              |
|                                        |           |                 |                   |             |              |
| Can Create Billers                     |           |                 |                   |             |              |

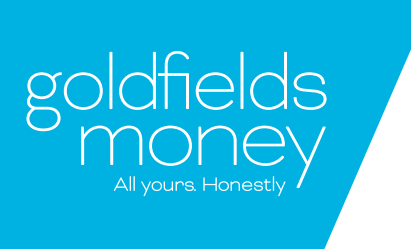

|                  | Transaction Limits* | Daily Limits* |
|------------------|---------------------|---------------|
| BPAY             | 20000.00            | 20000.00      |
| External         | 20000 00            | 20000-00      |
| Internal         | 10000000.00         | 10000000.00   |
| Member To Member | 20000.00            | 20000.00      |
| Batches          | 20000.00            | 20000.00      |
| TTs              | 20000.00            | 20000.00      |

- You can also define daily and transaction limits for that specific user. Now select "Create Role"
- in order to make your changes final.

.

| Contacts Pr             | ofile Security Cheques D | elegated Users |         |
|-------------------------|--------------------------|----------------|---------|
| Roles Users Au          | thorisation              |                |         |
| ole Name                | Role Description         |                | Actions |
| Authoriser              | authoriser               |                | □ @ × ) |
| iiti <mark>a</mark> tor | Initiator                |                | 0 @ ×   |
|                         | Page 1 of                | 1              |         |
|                         |                          |                |         |

#### Once created, this is the page where you will find the details of that new role you have created in case you need to modify or update it.

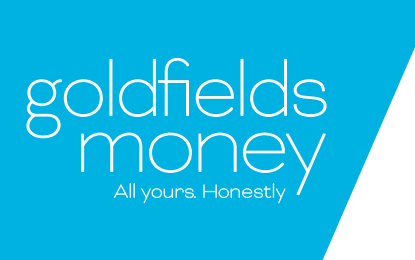

Now that you have created your new role, you can create a specific user to attach to that role.

For example: You can create an accountant role and then create 3 users (e.g John, Samuel and Shannon) that you attach to that same role. This will mean that they all have the same ability but will have separate log ins.

| Contacts Pr          | rofile Security | Cheques De    | legated Users |          |          | <ul> <li>Selection</li> <li>begin</li> </ul> | et new user to |
|----------------------|-----------------|---------------|---------------|----------|----------|----------------------------------------------|----------------|
| Roles Users A        | uthorisation    |               |               |          |          |                                              |                |
| Employee Name        | User Name       | Employee Role | Start Date    | End Date | Status   |                                              |                |
| You have no Users av | ailable         |               |               |          |          |                                              |                |
|                      |                 | Page 1 of 1   |               |          |          |                                              |                |
|                      |                 |               |               | i.       | New User |                                              |                |

| Contacts         | Profile   | Security | Cheques    | Delegated Users |   |
|------------------|-----------|----------|------------|-----------------|---|
| Roles Users      | Authorisa | ation    |            |                 |   |
| Create user      |           |          |            |                 |   |
| First Name       |           |          | Example    |                 |   |
| Last Name        |           |          | One        |                 |   |
| Username*        |           |          | eone       |                 |   |
| Password*        |           |          |            |                 |   |
| Role*            |           |          | Authoriser |                 | Y |
| Start Date       |           | [        | 09/05/2018 |                 |   |
| End Date         |           | [        | DD/MM/YYYY | п               |   |
| Start Login Time |           |          | 00 • 00    | •               |   |
| End Login Time   |           |          | 23 • 59    | •               |   |
| Weekend Access   |           | 9        | 0          |                 |   |
|                  |           |          | Cancel     | Create User     |   |

- Enter the user details and select the type of role you wish them to have as well as when you would like them to have access. You can set this to business hours or even include weekends!
- Username must be at least 4 digits long.
- Note: Usernames are not case sensitive.
- The password you choose here will be that user's password once their identity has been verified and authorised as a Business Banking user by us.

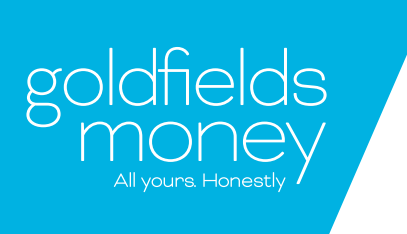

### Summary

Congrats! You've got a new Delegated User! If the new user is already a customer with us, they need to give us a call with their Client ID number and username handy so we can enable their access. Once enabled, they can log in with the username and password the account owner set them up with! If the new user isn't already a customer with us, the account owner will need to complete this form and return it us via email at info@goldfieldsmoney.com.au so we can ID them before enabling their access. The Account owner will get a secure message within Internet Banking when they are up and running! If you need any help, give us a call on 1300 GO 4 GOLD or email us at info@goldfieldsmoney.com.au

Return to User Page

Congrats! If this message pops up you've been successful and only have a couple more things to cross off before you're good to go!

- If your new user is already a customer with us, they'll need to give us a ring with their current Customer number, and have the business banking customer number and username handy so we can enable their access. Once enabled they can log in with the details the Account Owner set them up with at the beginning of this process.
- If the new user is not a customer of ours, the Account Owner will need to complete the Delegated User form which is available from <u>www.goldfieldsmoney.com.au/resources/downloads</u>
- The Account Owner will get a secure message in their internet banking when their users are up and running!

| Cont      | acts Profile      | Security  | Cheques       | Delegated U | Isers    |        |        |          |    |
|-----------|-------------------|-----------|---------------|-------------|----------|--------|--------|----------|----|
| Roles     | Users Authoris    | ation     |               |             |          |        |        |          |    |
|           | Employee Name     | User Name | Employee Role | Start Date  | End Date | Status | Action | s        |    |
| 0         | Example One       | eone      | Authoriser    | 09/05/2018  |          | Active | 0      | ×ð       |    |
|           |                   |           | Page 1        | l of 1      |          |        |        |          |    |
| Block Acc | cess Unblock Acce | <u>55</u> |               |             |          |        | P      | lew Usei | E. |
| Block Acc | cess Unblock Acce | <u>SS</u> |               |             |          |        | ٢      | lew Usei |    |

Once authorised by Goldfields Money staff, your new user will be available in your Delegated User list like you see here.

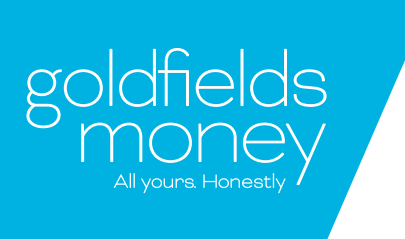

# Removing a Delegated User

| All yours Ho              | unread messages                       | 🖋 You have 0 pending | Profile<br>au Security     |                                                    |
|---------------------------|---------------------------------------|----------------------|----------------------------|----------------------------------------------------|
| Accounts                  | Transactions                          | eStatements          | Cheques<br>Delegated Users |                                                    |
| accounts                  |                                       |                      |                            |                                                    |
| Cas                       | h Counter Account                     | testing              |                            | Available Balance:\$2.50                           |
| D/                        | 806043 Account Nu                     | imber:               |                            | Current Balance:\$2.50                             |
|                           |                                       | 📇 Account            | details                    | 🖴 Make transfer                                    |
| Recent tra                | Isacuons                              |                      |                            |                                                    |
| BSB<br>Recent trai<br>Bos | s Access Account                      |                      |                            | Available Balance:\$4.00                           |
| Recent trai               | s Access Account<br>806043 Account Ni | imber:               |                            | Available Balance:\$4.00<br>Current Balance:\$4.00 |

- Select "Manage"
- Then select "Delegated Users"

| 3 unread mes | sages                                   | You have 0 pend                                                                                                    | ling authorisation                                                                                                    | n(s)                                                                                                    |                                                                                                    |                                                                                                    |                                                                                                    |                                                                                                    |
|--------------|-----------------------------------------|----------------------------------------------------------------------------------------------------|----------------------------------------------------------------------------------------------------|----------------------------------------------------------------------------------------------------|----------------------------------------------------------------------------------------------------|----------------------------------------------------------------------------------------------------|----------------------------------------------------------------------------------------------------|----------------------------------------------------------------------------------------------------|
| Profile      | Security                                | Cheques                                                                                                    | Delegated U                                                                                                    | Jsers                                                                                                    |                                                                                                    |                                                                                                    |                                                                                                    |                                                                                                    |
| s Authoris   | sation                                  |                                                                                                    |                                                                                                    |                                                                                                    |                                                                                                    |                                                                                                    |                                                                                                    |                                                                                                    |
| yee Name     | User Name                               | Employee Role                                                                                                    | Start Date                                                                                                    | End Date                                                                                                    | Status                                                                                                    | Actio                                                                                                    | ons                                                                                                    |                                                                                                    |
|              | atown01                                 | Authoriser                                                                                                    |                                                                                                    |                                                                                                    | Active                                                                                                    | Ø                                                                                                    | ×                                                                                                    | ð                                                                                                    |
|              | atown123                                | Authorisor                                                                                                    |                                                                                                    |                                                                                                    | Active                                                                                                    | Ø                                                                                                    | ×                                                                                                    | ð                                                                                                    |
|              | Evie01                                  | Initiator                                                                                                    |                                                                                                    |                                                                                                    | Active                                                                                                    | 0                                                                                                    | $\times$                                                                                                    | ð                                                                                                    |
|              | Jennatest                               | Initiator                                                                                                    |                                                                                                    |                                                                                                    | Active                                                                                                    | Ø                                                                                                    | ×                                                                                                    | ð                                                                                                    |
|              | Ibres                                   | Authoriser                                                                                                    | 21/06/2018                                                                                                    | 30/06/2018                                                                                                    | Active                                                                                                    | Ø                                                                                                    | ×                                                                                                    | ٥                                                                                                    |
|              | Mikel1                                  | Initiator                                                                                                    |                                                                                                    |                                                                                                    | Active                                                                                                    | Ø                                                                                                    | ×                                                                                                    | ð                                                                                                    |
|              |                                         | Page 1                                                                                                    | of 1                                                                                                    |                                                                                                    |                                                                                                    |                                                                                                    |                                                                                                    |                                                                                                    |
|              | 3 unread mes Profile S Authors yee Name | Profile Security   Profile Security   Authorisation User Name   atown01 atown01   atown123 Evie01   User Name User Name | 3 unread messages You have 0 pend   Profile Security Cheques   Authoriser User Name Employee Role   atown01 Authoriser   atown123 Authorisor   Evie01 Initiator   User Name Initiator   Ibres Authoriser   Mikel1 Initiator   Page 1 | You have 0 pending authorisation         Profile       Security       Cheques       Delegated U         Authorisation       Employee Role       Start Date         atown01       Authoriser       Imitiator         Evie01       Initiator       Imitiator         Users       Authoriser       21/06/2018         Mikel1       Initiator       Page 1 of 1 | You have 0 pending authorisation(s)         Profile       Security       Cheques       Delegated Users         Authorisation       Employee Role       Start Date       End Date         atown01       Authoriser       Imitiator       Imitiator         Evie01       Initiator       Imitiator       Imitiator         Mikel1       Imitiator       Page 1 of 1 | Sourcead messages       You have 0 pending authorisation(s)         Profile       Security       Cheques       Delegated Users         Authoriser       Employee Role       Start Date       End Date       Status         ge Name       User Name       Employee Role       Start Date       End Date       Status         atown01       Authoriser       Imitiator       Imitiator       Active         bines       Authoriser       Imitiator       Status       Active         Mikel1       Imitiator       21/06/2018       30/06/2018       Active         Page L of 1       Page L of 1       End Date       Active | Summead messages       You have 0 pending authorisation(s)         Profile       Security       Cheques       Delegated Users         Authorisation       Status       Active       Active         yee Name       User Name       Employee Role       Start Date       End Date       Status       Active         atown01       Authoriser       Imiliator       Imiliator       Active       Imiliator         Evie01       Initiator       Imiliator       Imiliator       Active       Imiliator         Ibres       Authoriser       21/06/2018       30/06/2018       Active       Imiliator         Mikel1       Imiliator       Page 1 of 1       Active       Imiliator       Active       Imiliator | Summead messages       You have 0 pending authorisation(s)         Profile       Security       Cheques       Delegated Users         Authorisation       Status       Active       Active       Active         atown01       Authoriser       Imitiator       Imitiator       Active       Imitiator       Active       Imitiator       Imitiator       Active       Imitiator       Imitiator |

To delete your user: Select the X

•

.

- To edit your user: Select the Pencil
- To block your user: Select the Lock

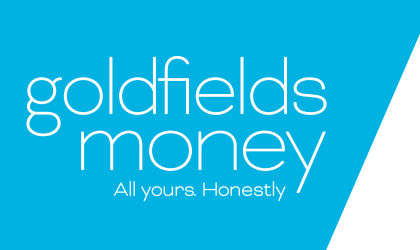

# Removing a Delegated User

This popup will appear on your screen. Select "Continue"

| Are you sure you wa | int to delete this User? |
|---------------------|--------------------------|
|                     | Back Continue            |

- You will see that the user has now been deleted from your list of users.
- You can now go and delete a role, the same way, if you wish too.

NOTE: You cannot delete a role if there are live users attached to them.

| Con   | tacts P    | Profile  | Security  | Cheques       | Delegated L | Jsers      |        |       |     |   |
|-------|------------|----------|-----------|---------------|-------------|------------|--------|-------|-----|---|
| Roles | Users A    | Authoris | ation     |               |             |            |        |       |     |   |
|       | Employee N | lame     | User Name | Employee Role | Start Date  | End Date   | Status | Actio | ons |   |
|       | Ash        |          | atown01   | Authoriser    |             |            | Active | Ø     | ×   | ð |
|       | Ash2       |          | atown123  | Authorisor    |             |            | Active | Ø     | ×   | ٦ |
| 8     | Jenna      |          | Jennatest | Initiator     |             |            | Active | Ø     | ×   | ð |
| 0     | Luke       |          | Ibres     | Authoriser    | 21/06/2018  | 30/06/2018 | Active | Ø     | ×   | ð |
|       |            |          |           | Page 1        | l of 1      |            |        |       |     |   |

### What is Batch Processing?

Batch processing is the use of batch payments to pay multiple payees at once with a lesser amount of work. It allows you to pay all your required payees at once without having to create individual payments.

For your regular payments, you can create saved batch templates! This means that if you regularly pay your payees the same amount on a reoccurring basis you can simply select the template at the time you pay them, then it just takes one click to process the transaction! This makes paying your employees or suppliers super easy.

See below some steps on how to make/process a batch payment.

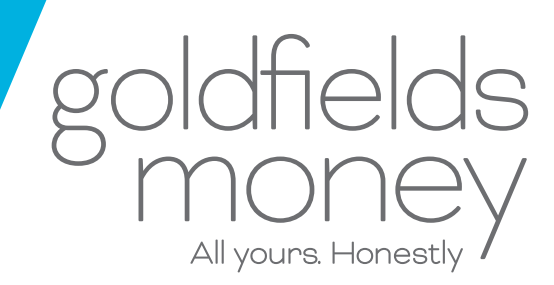

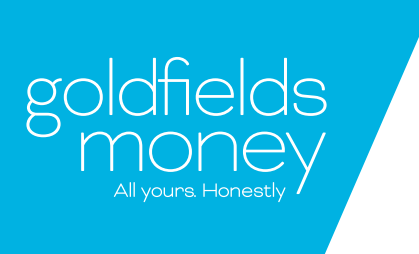

.

## Batch processing

To create a batch, hover over the "Transfer & Pay" tab, then select "Batch".

| , Welcome to your | internet banking. I | ast login at 18.4 | 11:27 on 26/07/2018                 |                 |                                |
|-------------------|---------------------|-------------------|-------------------------------------|-----------------|--------------------------------|
| goldfie<br>mon    | lds<br>ley          | Accounts          | Transfer & Pay<br>Transfers<br>BPay | Manage          | Message                        |
| Xou have 55       | unread messages     | 1                 | Scheduled<br>Authorisation          | uthorisation(s) |                                |
| Accounts          | Transactions        | eState            | Batch 👆                             |                 |                                |
| My accounts       |                     |                   |                                     |                 |                                |
| A Boss            | Access Acco         | unt               |                                     |                 | Available Balance:\$265,407.49 |
| BSB.              | 806043 Accourt      | t Number:         |                                     |                 | Current Balance:\$265,407.49   |
| Recent tran       | sactions            |                   | 🖻 Account d                         | etails          | 🖽 Make transfer                |

• Select "New Batch"

| Transfers      | BPAY      | Scheduled | Authorisati   | on Batch     |                          |         |            |      |
|----------------|-----------|-----------|---------------|--------------|--------------------------|---------|------------|------|
| Batch Payme    | nts Batch | Templates |               |              |                          |         |            |      |
|                |           |           |               |              |                          | Refresh | Batch Paym | ents |
| Description    | Amount    | Payees    | Debit Account | Posting Date | Status                   | A       | ctions     |      |
| est            | \$120.00  | 2         | 1000          | 19/07/2018   | Waiting<br>Authorisation | ۲       |            | ĺ    |
| est            | \$50.00   | đ         | 1000          | 19/07/2018   | Waiting<br>Authorisation | ۲       |            |      |
| est            | \$10.00   | 1         | 1000          | 19/07/2018   | Failed                   | ۲       | ×          | 1    |
| Test           | \$20.00   | 1         | 1000          | 26/07/2018   | Posted                   | ۲       | ×          |      |
| est            | \$50.00   | 1         | 1000          | 26/07/2018   | Posted                   | ۲       | ×          |      |
| Batch count: 8 |           |           |               |              |                          |         |            |      |

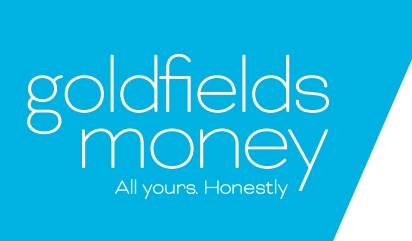

### Batch processing

| Batch Payments Batch Te  | emplates                                                                                                    |
|--------------------------|----------------------------------------------------------------------------------------------------|
| Create a new batch payme | nt                                                                                                    |
| Payment details          |                                                                                                    |
| Source Account*          | Boss Access Account - 1000 - Available: \$265,407.49                                                                                                    |
| Posting Date*            | 26/07/2018                                                                                                    |
| Batch details            |                                                                                                    |
| Batch From*              | New      Templates      File                                                                                                    |
| Organisation Name*       | Name of your organisation                                                                                                    |
|                          | Maximum 50 Charactere                                                                                                    |
| Description"             | Example1                                                                                                    |
|                          | and the second second se |

Fill in the details in each section, here are some notes if you get stuck!

- 1. Source account: The account the money is coming out of.
- 2. Posting date: Can be today's date or a future date.
- 3. Batch from: Can create a new batch, select a saved template (this is for regular payment, same suppliers for example), or upload a file (this needs to be in aba format, please see our aba file guide here in our <u>FAQ section</u> under the business banking tab.
- 4. Organisation name: Your organisation.
- 5. Description: This is the narrative you will see once the transaction is complete.
- 6. Contact Options: This is either a saved contact, or you can input a new one with new BSB and account details.
- 7. To: Where you would like the funds to be paid to.
- 8. Amount: Amount you wish to pay to that individual payee.

NOTE: If you need to adjust your batch payment limits you will need to fill out our form that can be found on our website at <u>https://www.goldfieldsmoney.com.au/resources/downloads</u> and email it to <u>info@goldfieldsmoney.com.au</u>.

9. Their description: what they will see on their transaction history/statement.

10. Now select add contact in order to save that one payment and continue adding more to the same batch. Repeat steps 6-10 for each payee.

11. When you are done with step 10, you can select continue.

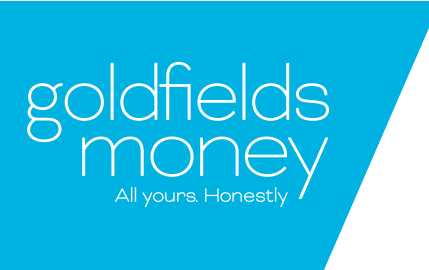

.

# Batch processing

Then press "Pay Now"

| 🐱 You have 55 i  | unread mess  | ages 🦯               | /ou have 3 pending  | g authorisation(s) |                     |          |
|------------------|--------------|----------------------|---------------------|--------------------|---------------------|----------|
| Transfers        | BPAY         | Scheduled            | Authorisation       | Batch              |                     |          |
|                  |              |                      |                     |                    |                     |          |
| Batch Paymen     | ts Batch     | Templates            |                     |                    |                     |          |
| Post batch pay   | ment         |                      |                     |                    |                     |          |
| Payment Details  |              |                      |                     |                    |                     |          |
| Source Account   |              | Boss                 | Access Account -    | 10000001 - Avai    | lable: \$265,407.49 |          |
| Posting Date     |              | 26/0                 | 7/2018              |                    |                     |          |
| Batch details    |              |                      |                     |                    |                     |          |
| Organisation Nan | ne           | Nam                  | e of your organisal | tion               |                     |          |
| Description      |              | Exan                 | nple1               |                    |                     |          |
| Total Amount     |              | S100                 | .00                 |                    |                     |          |
| Contact Details  |              |                      |                     |                    |                     |          |
| Account Name     |              | E                    | SB Ac               | count Number       | Description         | Amount   |
| John Smith       |              | 8                    | 06043 100           | C1000              | Example1            | \$100.00 |
| Save 'Batch' a   | nd 'Contact' | details to Batch Tem | plates              |                    |                     |          |
|                  |              |                      | Back                | av now             |                     |          |
|                  |              |                      | Down                |                    |                     |          |

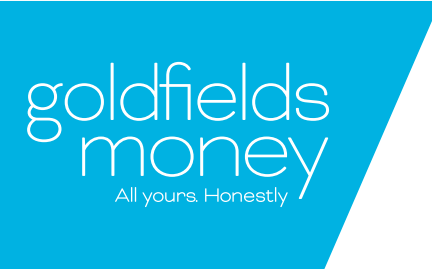

## Batch processing

| Security Code Required                                                                                                    | • Now select<br>"Generate<br>Code" and |
|----------------------------------------------------------------------------------------------------|----------------------------------------|
| Hit the Generate Code button below and we'll send a security code to your mobile (the one ending in 378).                                               | enter the<br>secure<br>code sent to    |
| Enter the code below and click the <b>Continue</b> button. If you don't get your SMS security code, call 1300 GO 4 GOLD and our friendly team can help. | then select<br>"Continue".             |
| Enter code here                                                                                                    |                                        |
| Continue Cancel                                                                                                    |                                        |

You will receive this confirmation message in green. Now select "Return to batch payments". The batch will complete processing when it has been approved by the Many to Sign process.

| Batch Payments Batch Te                                 | emplates                                 |                |             |          |
|---------------------------------------------------------|------------------------------------------|----------------|-------------|----------|
| Review Batch Payment<br>Your Payment has been created a | nd is awaiting approval before being pro | cessed         |             | 1° A     |
| Reference Number                                        | 34                                       |                |             |          |
| Status                                                  | Pending                                  |                |             |          |
| Payment Details                                         |                                          |                |             |          |
| Source Account                                          | Boss Access Account - 100                | 000001         |             |          |
| Posting Date                                            | 26/07/2018                               |                |             |          |
| Batch details                                           |                                          |                |             |          |
| Organisation Name                                       | Name of your organisation                |                |             |          |
| Description                                             | Example 1                                |                |             |          |
| Total Amount                                            | \$100.00                                 |                |             |          |
| Contact Details                                         |                                          |                |             |          |
| Account Name                                            | BSB                                      | Account Number | Description | Amount   |
| John Smith                                              | 806043                                   | 10001000       | Example1    | \$100.00 |
|                                                         | Return to batch payments                 |                |             |          |

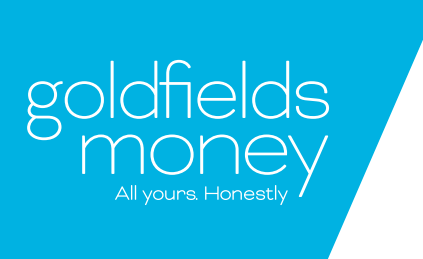

.

### Batch processing

This is where you can see all your created, posted and failed batch payments.

| Transfers      | BPAY       | Scheduled | Authorisati   | on Batch     |                          |         |              |
|----------------|------------|-----------|---------------|--------------|--------------------------|---------|--------------|
| Batch Paymo    | ents Batch | Templates |               |              |                          |         |              |
|                |            |           |               |              |                          | Refrest | Batch Paymen |
| Description    | Amount     | Payees    | Debit Account | Posting Date | Status                   | 1       | Actions      |
| est            | \$50.00    | 1         | 10000001      | 26/07/2018   | Posted                   | ۲       | ×            |
| est            | \$60.00    | 1         | 10000001      | 26/07/2018   | Posted                   | ۲       | ×            |
| est            | \$10.00    | 1         | 10000001      | 26/07/2018   | Posted                   | ۲       | ×            |
| est            | \$15.00    | 1         | 10000001      | 26/07/2018   | Waiting<br>Authorisation | ۲       |              |
| Example1       | \$100.00   | 1         | 10000001      | 26/07/2018   | Posted                   | ۲       | ×            |
| Batch count: 9 |            |           |               |              |                          |         |              |

Keep reading to understand what each of the different statuses mean.

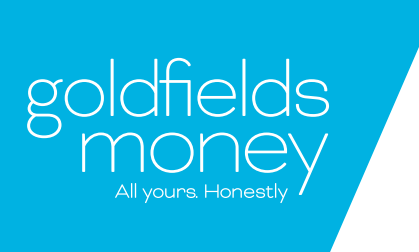

### **Batch Statuses**

#### Batch Statuses can be complicated so here is a little outline of how they work:

#### 1. Pending

This can take a few minutes to approve. You can press "refresh" to speed up the batch uploader to our Core Banking System.

#### 2. Approved

Once confirmed you will see this message. This means that the payment is going through to processing.

#### 3. Failed

If failed, the reason will be sent to you by secure mail. This could be for a variety of reasons. E.g. insufficient funds or incorrect account details.

#### 4. Waiting authorisation

This means that an authorising user must log in to Business Banking and authorise the payment before the payment is made. Once this is done, it will update the status to either "Pending" or "Approved"

| . Welcome to you | ur internet bank | ing. Last login at ( | 08:22:49 on 26/07/201 | 18               |        |         |         |                                                                   |
|------------------|------------------|----------------------|-----------------------|------------------|--------|---------|---------|-------------------------------------------------------------------|
| goldfie<br>Mor   | elds<br>Ney      | Accounts             | Transfer & Pay        | Manage           | М      | essage  |         |                                                                   |
| 🕿 You have -     | 46 unread mess   | ages /               | You have 1 pending    | authorisation(s) |        |         |         | Q Manage Contacts                                                 |
| Transfers        | BPAY             | Scheduled            | Authorisation         | Batch            |        |         |         | Create, edit and delete your bankin<br>contacts.                  |
|                  |                  |                      |                       |                  |        |         |         | Go to contact                                                     |
| Description      | Amount           | Payees               | Debit Account         | Posting Date     | Status | Refresh | Actions | Manage your personal information<br>Go to profile                 |
| test             | \$10.00          | 1                    | 10000001              | 19/07/2018       | Failed | ۲       | ×       | ⑦ Help                                                            |
| test             | \$20.00          | 1                    | 10000001              | 24/07/2018       | Failed | ۲       | ×       | Find out more about Internet Bank                                 |
| test             | \$20.00          | 1                    | 10060001              | 24/07/2018       | Failed | ۲       | ×       | Thep and support                                                  |
| test             | \$20.00          | 1                    | 10000001              | 25/07/2018       | Failed | ۲       | ×       | Got goals?                                                        |
| Test             | \$20.00          | 1                    | 10000001              | 26/07/2018       | Posted | ٢       | ×       | A personal loan with Goldfields<br>Money can help you to have the |
|                  |                  |                      |                       |                  |        |         |         | freedom to follow your dreams!<br>Contect us today!               |

## **ABA Files**

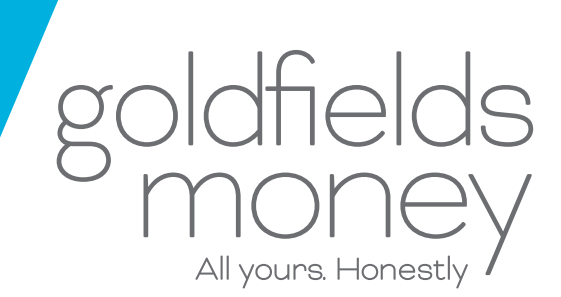

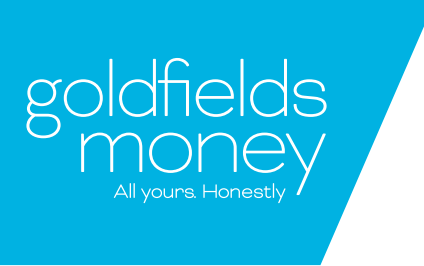

# ABA file format

An ABA File Format is a format that makes creating batch payments so much simpler! It can save you a lot of time when it comes to paying your suppliers, employees and handling your other transactions. We recognise how important this is in making your professional banking a lot easier so we offer this feature on our Business Banking platform. See below a guide to how to use this feature.

#### How do I set it up?

Your ABA file will be produced by your preferred financial software provider and will contain:

A heading row: This contains information about the payment such as the Financial Institution, who the
payment is coming from, the file description and the payment. When choosing your heading – if you get the
message "alpha characters" then check the source payment description to only have text and numbers no
characters like - / ? \$ etc.

| File         Edit         Format         View         Help           0         01CRU         Nick         Fury         048503PAYRol1         210510           1062-020060132326         5000000001008anner         Bruce         Bruce         066-043         60041662Nick         Fury         00000000           1060-0312508         5000000001008anner         Bruce         Bruce         00000000         00000000 | ×     |
|----------------------------------------------------------------------------------------------------|-------|
| 0         01CRU         Nick Fury         048503PAYRoll         210510           1062         020060132326         5000000001008annen         Bruce         Bruce         066-043         60041662Nick         Fury         0000000           1062         020060132926         5000000001008annen         Bruce         Bruce         00000000                                                                           | · · · |
| 1062-020601132325 5000000001008anner Bruce Bruce Omment 806-043 60041662NILk Fury 00000000                                                                                                    |       |
| 1967) 020060027500 50000000000000000000000000000000                                                                                                    |       |
| 1002-02000002/300 300000002200Parker Peter Peter Peter Comment 000-043 00041002N1CK FURY 00000000                                                                                                    |       |
| 1062-020051184459 50000000300Starks Tony Tony Comment 806-043 60041662Nick Fury 0000000                                                                                                    |       |
| 1862-020060150203 50000000450Barton Clint Barton Comment 806-043 60041662Nick Fury 00000000                                                                                                    |       |
| 1062-020051355735 500000000750Natasha Romanoff Natasha Comment 806-043 60041662Nick Fury 0000000                                                                                                    |       |
| 1062-020060144690 50000000450Steve Rogers Steve Comment 806-043 60041662Nick Fury 0000000                                                                                                    |       |
| 7999-999 00000225000000225000000000 00000                                                                                                    |       |
|                                                                                                    |       |

• Detailed rows: This contains each payment you want to make and their relevant details including who you want to pay, their account information and the amount you want to pay them as well as the account the money will be paid from. All lines must contan 120 characters.

| a                                              | GMY Test aba file - Notepad                        | - • × |
|------------------------------------------------|----------------------------------------------------|-------|
| File Edit Format View Help                     |                                                    |       |
| 0 01CRU Nick Fury                              | 048503PAYRoll 210510                               | A     |
| 1062-020060132326 500000000100Banner Bruce     | Bruce Comment 806-043 60041662Nick Funy 00000000   |       |
| 1062-020060027508 5000000000200Parker Peter    | Peter Comment 806-043 60041662Nick Funy 00000000   |       |
| 1062-020051184459 500000000300Starks Tony      | Tony Comment 806-843 60041662Nick Fury 00000000    |       |
| 1062-020060150203 500000000450Barton Clint     | Barton Comment 806-043 60041662Nick Fury 00000000  |       |
| 1062-020051355735 500000000750Natasha Romanoff | Natasha Comment 806-043 60041662Nick Fury 00000000 |       |
| 1062-020060144690 500000000450Steve Rogers     | Steve Comment 806-043 60041662Nick Fury 00000000   |       |
| 7999-999 0000002250000002250000000000          | 000006                                             |       |
|                                                |                                                    |       |
|                                                |                                                    |       |

A trailer row: This contains information about the payment totals and number of payments that are you making.

|                                                | GMY Test aba file - Notepad               |                                                                                                    |
|------------------------------------------------|-------------------------------------------|----------------------------------------------------------------------------------------------------|
| File Edit Format View Help                     |                                           |                                                                                                    |
| 0 01CRU Nick Fury                              | 048503PAYRoll 210510                      | x and the second second s |
| 1062-020060132326 500000000100Banner Bruce     | Bruce Comment 806-043 60041662Nick Fury   | 000000                                                                                                    |
| 1062-020060027508 500000000000200Parker Peter  | Peter Comment 806-843 60041662Nick Fury   | 000000                                                                                                    |
| 1062-020051184459 500000000300Starks Tony      | Tony Comment 806-043 60041662Nick Fury    | 0000000                                                                                                    |
| 1062-020060150203 500000000450Barton Clint     | Barton Comment 806-043 60041662Nick Fury  | 000000                                                                                                    |
| 1062-020051355735 500000000750Natasha Romanoff | Natasha Comment 806-043 60041662Nick Fury | 000000                                                                                                    |
| 1062-020060144690 500000000450Steve Rogers     | Steve Comment 806-043 60041662Nick Fury   | 000000                                                                                                    |
| 7999-999 0000002250000000225000000000          | 000006                                    |                                                                                                    |
|                                                |                                           |                                                                                                    |

NOTE: When setting your aba file up on your preferred financial software provider you must answer NO to "Include a Self Balancing Transaction to ABA File"

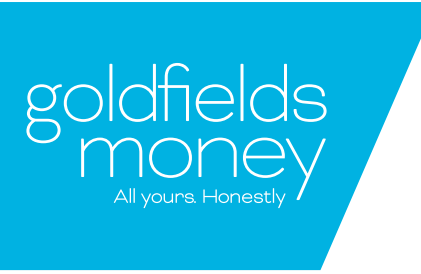

## ABA file format

#### How to import ABA files!

This is super easy! Just jump onto your Business Internet Banking as either an account owner or initiator, log on and follow the steps below.

• Hover over the "Transfer & Pay" tab located at the top of the screen and select "Batch".

| , Welcome to your internet banking. Last login at 1 |                |                 |         | Logout                                   |
|-----------------------------------------------------|----------------|-----------------|---------|------------------------------------------|
| goldfields Accounts                                 | Transfer & Pay | Manage          | Message |                                          |
| money                                               | Transfers      |                 |         |                                          |
| All youns Honestly /                                | BPay           |                 |         |                                          |
| 🕿 You have 19 unread messages                       | Y Scheduled    | uthorisation(s) |         | 0.11-0-0-0-0-0-0-0-0-0-0-0-0-0-0-0-0-0-0 |
|                                                     | Authorisation  |                 |         | Create edit and delete your banking      |
| Accounts Transactions eSta                          | Batch          |                 |         | contacts.                                |
| My accounts                                         | L              |                 |         | Go to contact                            |

• When you enter the new screen, shown below, select "New Batch".

| , Welcome to you | ir internet bank      | ing. Last login at  | 18:06:34 on 08/03/2 | 018                  |               |         |                  |         |     |
|------------------|-----------------------|---------------------|---------------------|----------------------|---------------|---------|------------------|---------|-----|
| goldfie<br>Mor   | elds<br>Ney           | Accounts            | Transfer & Pa       | ay Manage            | Mess          | age     |                  |         |     |
| X You have 1     | 9 unread mess         | ages                | 🖍 You have 0 pendi  | ing authorisation(s) |               |         |                  |         |     |
| Transfers        | BPAY                  | Scheduled           | Authorisatio        | on Batch             |               |         |                  |         |     |
| Batch Payme      | ents Batch<br>Amount  | Templates<br>Payees | Debit Account       | Posting Date         | Status        | Refrest | n Bato<br>Action | h Payme | nts |
| test             | \$32.00               | 3                   | 10006               | 23/01/2018           | Authorisation | ۲       |                  |         |     |
| aQ2@ %           | \$111.00              | 12                  | 10006               |                      | Declined      | 0       | Ø                | ×       |     |
| test             | \$10.00               | 1                   | 10006               | 23/01/2018           | Posted        | 0       | ×                |         |     |
| TEST             | \$10.00               | 1                   | 10006               | 23/01/2018           | Open          | 0       | Ø                | ×       |     |
| TEST             | \$ <mark>10.00</mark> | 1                   | 10006               | 23/01/2018           | Posted        | 0       | ×                |         | •   |
| Batch count: 1   | 5                     |                     |                     |                      |               |         | (                | New Ba  | tch |

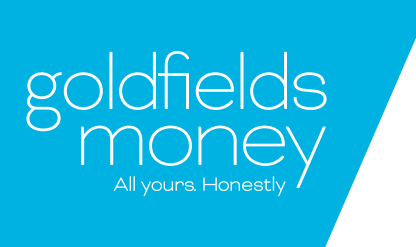

# ABA file format

| 🔀 You have 19   | unread mess | ages 🧳    | You have 0 pending at | uthorisation(s) |                       |
|-----------------|-------------|-----------|-----------------------|-----------------|-----------------------|
| Transfers       | BPAY        | Scheduled | Authorisation         | Batch           |                       |
| Batch Payme     | nts Batch   | Templates |                       |                 |                       |
| Create a new    | batch payn  | nent      |                       |                 |                       |
| Payment details |             |           |                       |                 |                       |
| Source Account  | •           | -         | Please Select         |                 | ¥                     |
| Posting Date*   |             | 00        | 3/03/2018             |                 |                       |
| Batch details   |             |           |                       |                 |                       |
| Batch From*     |             | • N       | lew © Template        | File            |                       |
| Organisation Na | me*         |           |                       |                 |                       |
|                 |             |           |                       |                 | Maximum 50 Characters |
| Description"    |             |           |                       |                 | Maximum 26 Characters |
| Total           |             | \$0.0     | 10                    |                 |                       |

| 🔀 You have 19 unread r                                           | nessages 💉 💉            | You have 0 pending au  | thorisation(s) |        |                   |
|------------------------------------------------------------------|-------------------------|------------------------|----------------|--------|-------------------|
| Transfers BPA                                                    | Y Scheduled             | Authorisation          | Batch          |        |                   |
| Batch Payments Ba<br>Create a new batch p<br>g<br>ayment details | tch Templates<br>ayment |                        |                |        |                   |
| ource Account*                                                   | -                       | Please Select          |                |        | ×                 |
| osting Date*                                                     | 08                      | /03/2018               |                |        |                   |
| atch details                                                     |                         |                        |                |        |                   |
| atch From*                                                       | © N                     | ew 🔍 Templates 💽 F     | file           |        |                   |
| elect file                                                       | Ch                      | oose File No file chos | en             | Upload |                   |
| rganisation Name*                                                |                         |                        |                |        |                   |
|                                                                  |                         |                        |                | Maxin  | num 50 Characters |
| escription*                                                      |                         |                        |                | Maxin  | num 26 Characters |
| otal                                                             | \$0.0                   | 0                      |                |        |                   |

To complete your payment, run through the following steps:

#### 1. Source account:

The account which you are taking the money from (make sure there are sufficient funds)

#### 2. Posting date:

Either a current or future date

3. Batch from: Select file

#### 4. Select file:

Import your ABA file from your computer > Select Upload (ensure it has the extension .aba)

#### 5. Continue:

Simply press continue at the bottom of the Batch Payment and process your payment. If you have Many to Sign enabled on your account you will need someone else to authorise the payment!

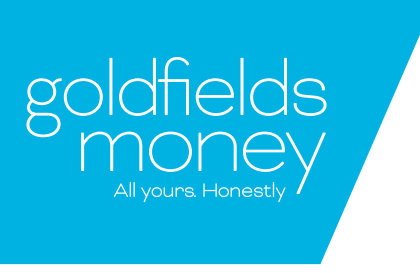

# ABA file format FAQs

#### What file formats are available for the bank statements?

You can download transactions manually to CSV or QIF format if you wish via our online internet banking page. PDF is available as standard.

#### What does an ABA file look like?

Each line in an ABA file is a "record". An ABA file has three main records, the "descriptive" record, a "detail" record for each transaction and the "file total record" at the end. The first character position of each new record indicates what type of record it is.

#### An ABA record is exactly 120 characters long (excluding new line characters).

Check out these outlines for the correct format.

#### Please note :

- You cannot have a debit statement (13) in the file.
- We have noticed examples where the ABA file is created with the accounts to be credited and the last line is a 13 which is where they want the money to be debited from.
- When manually editing an ABA file, total the trailer records.
- Descriptions that have special characters in them like @ or \_ can throw errors so best to exclude those in your files.

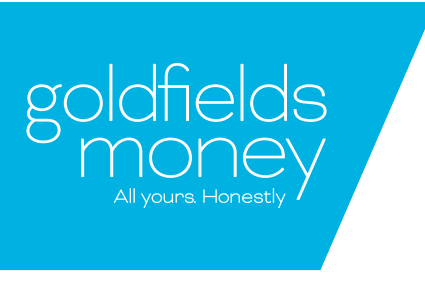

# ABA file format FAQs

#### Common errors?

If you get the error below it's because your file isn't in an aba format. Make sure that the suffix of the file is . aba

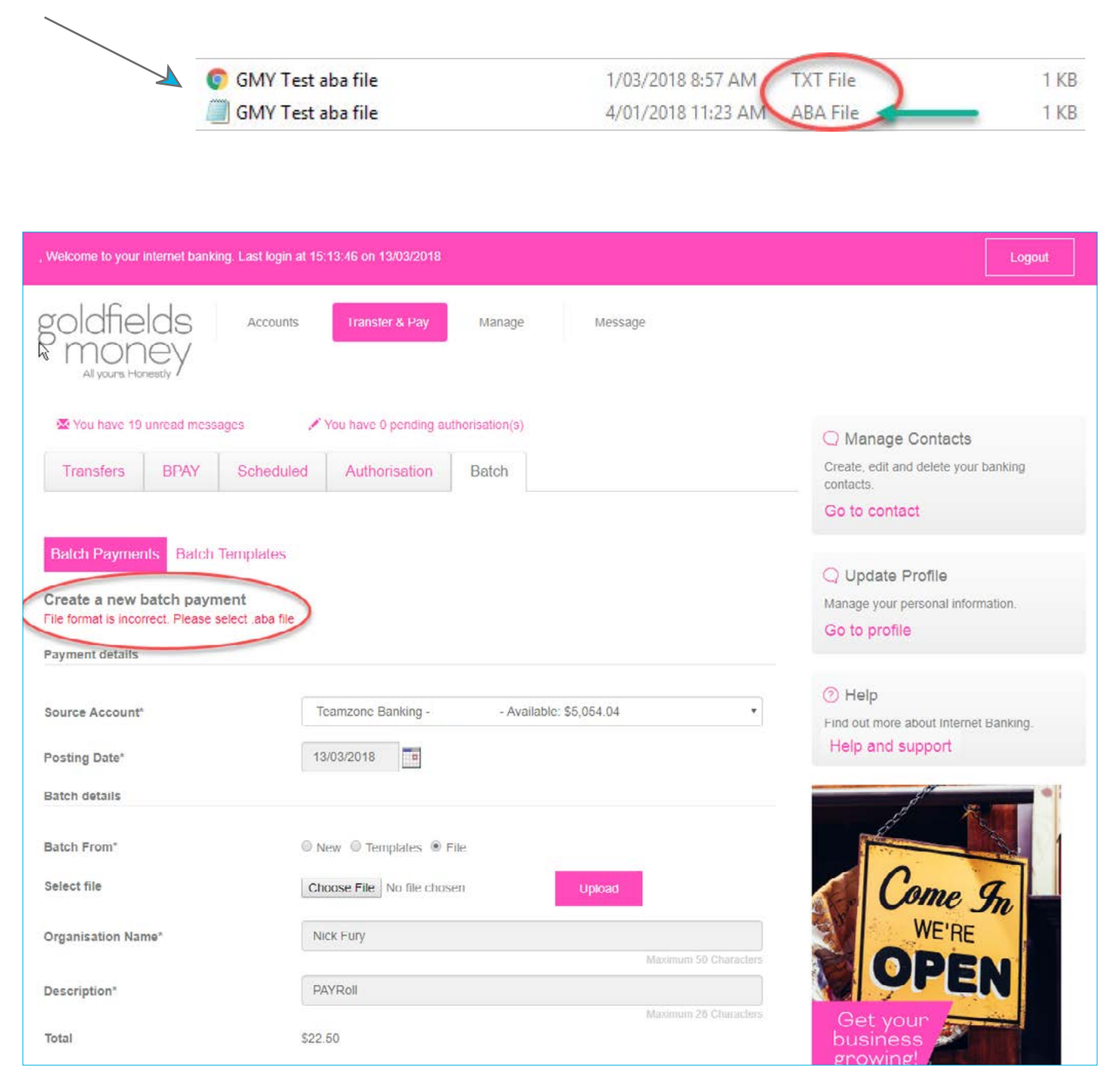

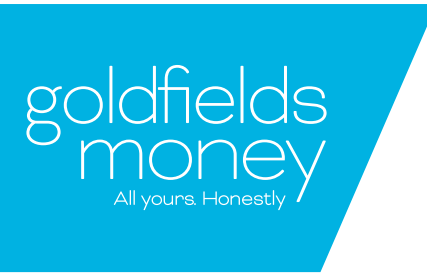

# ABA file format FAQs

### How do I know if my payments have gone through?

Easy! You will be able to view the successful aba file batch payment by going into your batch summary page and seeing the status as "posted".

| , Welcome to yo | ur internet bani      | king. Last login | al 19.40:30 on 13/03/               | 2018                    |          |         |        |               | Logout                                                                 |
|-----------------|-----------------------|------------------|-------------------------------------|-------------------------|----------|---------|--------|---------------|------------------------------------------------------------------------|
| goldfie<br>mor  | elds<br>ney           | Accounts         | Transfer & P<br>Transfers<br>BPay   | ay Manage               | M        | lessage |        |               |                                                                        |
| Transfers       | 21 unread mes<br>BPAY | Schedulo         | Scheduled<br>Authorisation<br>Batch | uthonsation(s)<br>Batch |          |         |        |               | Manage Contacts     Create, edit and delete your banking     contacts: |
| Batch Paym      | ents Batch            | Payees           | Debit Account                       | Posting Date            | Status   | Re      | hesh B | atch Payments | Q Update Profile<br>Manage your personal information<br>Go to profile  |
| TEST            | \$10.00               | 3                | 10006                               | 23/01/2018              | Posted   |         | •      | ×             | (7) Help                                                               |
| test            | \$32.00               | 3                | 10006                               | 23/01/2018              | Posted   |         | •      | ×             | Find out more about Internet Banking.                                  |
| TEST            | \$10.00               | 1                | 10006                               |                         | Declined |         | •      | ×             | Help and support                                                       |
| PAYRoll         | \$22.50               | 6                | 10006                               | 23/01/2018              | Posted   |         | •      | ×             | 1 8.m                                                                  |
| PAYRoll         | \$22.50               | 6                | 10006                               | 29/01/2018              | Posted   |         | © :    | x             |                                                                        |
| Batch count: 1  | 5                     |                  |                                     |                         |          |         |        | New Batch     | Come Sn<br>WE'RE<br>OPEN<br>Get your<br>business                       |

#### How do I know if there has been an error in payment?

This is simple! If your ABA file batch payment fails for any reason you will get a secure mail sent to your Business Banking account with a list of the failed payments. The batch will also display as "failed" in the batch summary page.

• Successful payments will not appear in secure mail and will be available in the account's transaction listing.

| Inbox             | Sent          | Compose                                           |                                                   |
|-------------------|---------------|---------------------------------------------------|---------------------------------------------------|
| ull conve         | ersation      |                                                   | 6                                                 |
| Subject: E        | Batch Proces  | sing Result                                       | Date:27/03/2018                                   |
| Message:          |               |                                                   |                                                   |
| Batch Proc        | essing for ba | tch with id: 2 - 2017128 has completed with the f | ollowing errors:                                  |
| Payment n<br>alid | nade to Ptes  | AUD Ltd with account number 200300400 for amou    | nt of AUD 1.72: FAILED - BSB number 200300 is inv |

# Authorising Payments

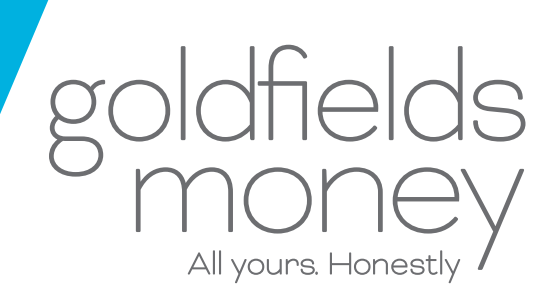

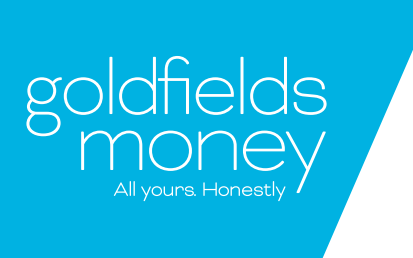

### How to authorise your payment

### Follow the steps below for the authorisation process

• When the authorising user enters Business Banking, they will see at the top of their screen that they have at least 1 unread message and at least 1 pending authorisation.

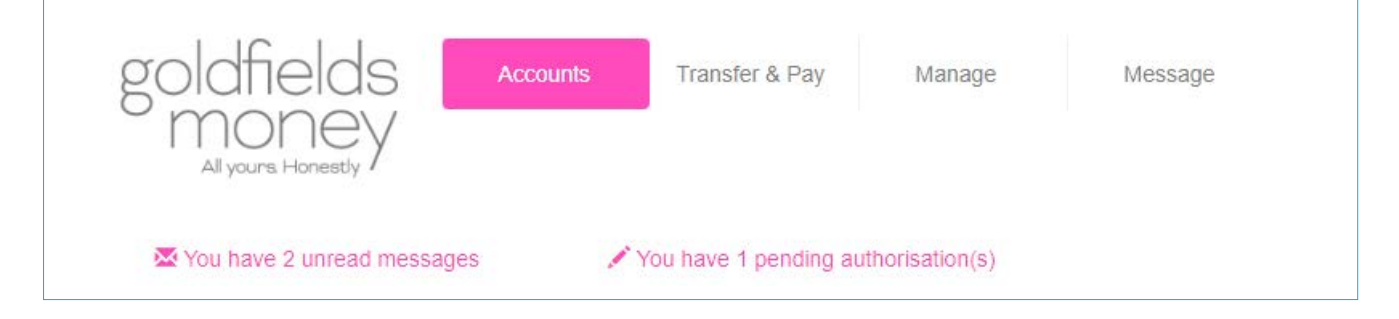

- To get to this page, please click the pink message "You have 2 unread messages".
- Select the eye icon to view the message in more detail.

| All yours, Honestly                                                                                                    |                                                              |        |
|----------------------------------------------------------------------------------------------------|--------------------------------------------------------------|--------|
| Xou have 2 unread messages                                                                                                    | You have 1 pending authorisation(s)                          |        |
| Inbox Sent Compose                                                                                                    | 3                                                            |        |
| /iew messages                                                                                                    |                                                              |        |
| <b>View messages</b> Subject Many To Sign Payment Details                                                                                 | Date<br>24/05/2018                                           | Action |
| <b>Fiew messages Subject</b> Many To Sign Payment Details Many To Sign Payment Details                                                    | Date<br>24/05/2018<br>23/05/2018                             | Action |
| <b>View messages Subject</b> Many To Sign Payment Details Many To Sign Payment Details Many To Sign Payment Details                       | Date<br>24/05/2018<br>23/05/2018<br>23/05/2018               | Action |
| <b>Subject</b><br>Many To Sign Payment Details<br>Many To Sign Payment Details<br>Many To Sign Payment Details<br>Batch Processing Result | Date<br>24/05/2018<br>23/05/2018<br>23/05/2018<br>22/05/2018 | Action |

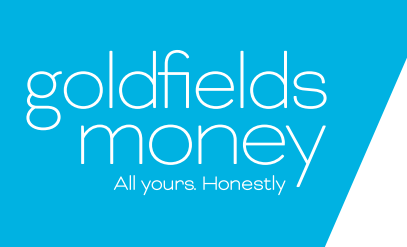

# How to authorise your payment

This is what you will see once you select "view message". You'll be able to see who initiated the payment and who authorised it in the places that are highlighted green.

| 6        |
|----------|
| /06/2018 |
|          |
|          |
| iceed.   |
|          |
|          |
|          |
|          |
|          |

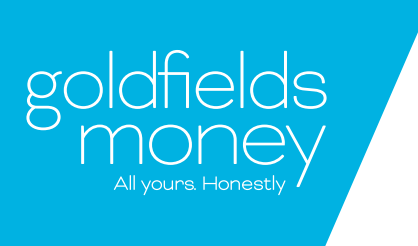

### Authorisation Process

| Scheduled A        | uthorisation | Batch |        |          |             |         |
|--------------------|--------------|-------|--------|----------|-------------|---------|
| uttania a Tanaa at | ion          |       |        |          |             |         |
| uthorise transact  |              |       |        |          |             |         |
| luthorise Iransact | ion          |       |        |          |             |         |
| From Account       | То Ассон     | int   | Amount | Approved | Expiry Date | Actions |

- If you select "You have (1) pending authorisation" you will see this screen above.
- Select the eye icon to view it, select the green tick to approve or rubbish bin to delete.
- The "(Approved 0/2)" provides an indication of how many more people are required to approve the transaction before it can be processed.
- NOTE: Authorisations are valid for 7 days before they are automatically deleted

| े<br>Review authorisat     | tion                   |                      |             | 1 <sup>00</sup> (2) |  |
|----------------------------|------------------------|----------------------|-------------|---------------------|--|
| The transaction has been s | successfully app       | proved and processed |             |                     |  |
| Transaction ID             | 250                    |                      |             |                     |  |
| Reference number           | 7                      |                      |             |                     |  |
| Transaction                | Batch                  |                      |             |                     |  |
| From Account               | Cash Co                | unter - 10019        |             |                     |  |
| To Account                 | lest                   |                      |             |                     |  |
| Amount                     | \$2.00                 |                      |             |                     |  |
| Description                | test                   |                      |             |                     |  |
| Transfer Date              | 24/05/2018             |                      |             |                     |  |
| Account Name               | BSB                    | Account Number       | Description | Amount              |  |
| Test 2fa                   | 806043                 | 10019                | test        | \$1.00              |  |
| Test 2fa                   | 806043                 | 10019                | test        | \$1.00              |  |
| Authorisation Detai        | ls                     |                      |             |                     |  |
| Initiator                  | Dave                   |                      |             |                     |  |
| Date Created               | 24/05/2018 04:31:08 PM |                      |             |                     |  |
| Approved                   | 2/2                    |                      |             |                     |  |
| Authorisers                |                        |                      |             |                     |  |
| Pending Authorisers        | Ash                    |                      |             |                     |  |
|                            |                        |                      | Return to a | uthorisations       |  |

- Once the required amount of people have approved the transaction, you will see this screen and no further action is required.
- Select the printer icon in the top right corner to generate/save a transaction receipt. For more info regarding your transaction receipt, please see our FAQs at goldfieldsmoney.com.au/help

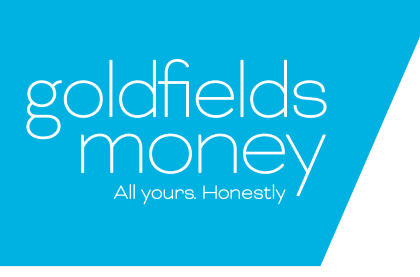

# Many to Sign (MTS)

#### MTS: 0/1 Users

This option allows anyone with authorising ability to process a transaction without needing further authorisation. If the user only has initiating ability then they will need another person who does have authorising ability to go in and approve the transaction so it can be processed.

#### MTS: 2 Users

This means that you need at least two people to authorise a transaction. See the table below for the options of users to process a transaction.

| Many to Sign                         |                                                         |  |  |  |
|--------------------------------------|---------------------------------------------------------|--|--|--|
| Option 1                             | Option 2                                                |  |  |  |
| 1. User with initiating ability only | 1. User with both Initiating and<br>Authorising ability |  |  |  |
| 2. Authorising User                  | 2. Authorising User                                     |  |  |  |
| 3. Authorising User                  |                                                         |  |  |  |

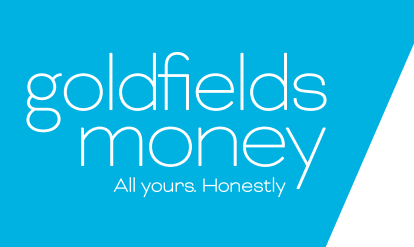

### Two Factor Authentication

### Security Code Required

Hit the Generate Code button below and we'll send a security code to your mobile (the one ending in 816).

#### Generate Code

Enter the code below and click the **Continue** button. If you don't get your SMS security code, call 1300 GO 4 GOLD and our friendly team can help.

| 2      |        |        |        |
|--------|--------|--------|--------|
| Cancel |        |        |        |
|        | Cancel | Cancel | Cancel |

#### What is 2 Factor Authentication?

It's much simpler than it sounds we promise!

Two Factor Authentication is an added security feature we offer to keep your money extra safe! You'll receive a text message containing a code when you transact on internet or mobile banking. This includes adding a new payee, doing a batch payment and when you exceed your set daily limit. Simply enter the code into the app or internet banking to proceed with the transaction. Easy right?

#### What do I do if it doesn't work?

If it doesn't work it usually means that your mobile number hasn't been registered with 2 Factor Authentication in our system, or you may have another number registered with us already. You can double check the last 3 digits listed to confirm its the correct number.

Don't worry though, this is super easy to fix, just give us a call on 1300 464 465 or flick us a message via your secure mail and we will get this working for you ASAP!

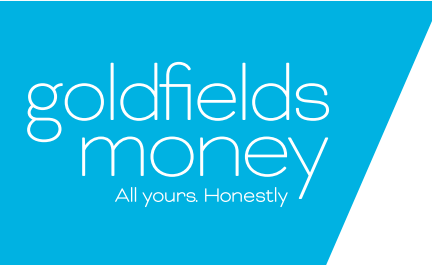

### Still stuck?

### What if I put in some incorrect details?

It is important to check the account number when entering your payment. If the details provided by you are incorrect your transaction may be unsuccessful.

If you are processing a batch payment, you will be able to see this in your "secure messages".

If during a regular transaction, you input the wrong account details it will bounce back into your account within 3 business days. If you do not see this money return, it means that the incorrect account number is to another account which may be incorrect. However, we understand that mistakes can be made. If you accidentally enter the wrong account details and the payment is successfully processed to the account details you provided, then you will need to get in touch with the other bank to let them know. We can't retrieve a payment from another bank, even acting on your behalf.

We hope this helps!

All Yours. Honestly Goldfields Money

> If you're still stuck don't stress! Just give us a buzz on 1300 464 465.

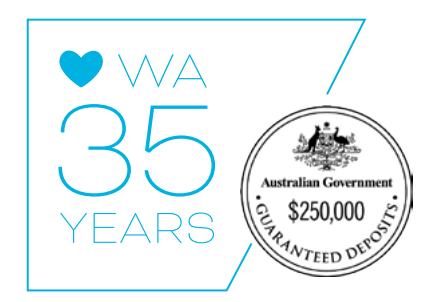